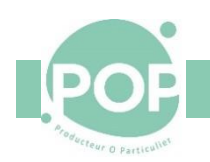

## Gestion des membres de POP la Coop et POP l'Association

# Procédure de souscription

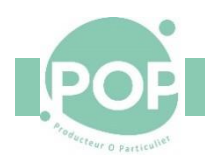

## Table des matières

| 1 | Org  | anisa  | tion de la souscription à POP la Coop                                                    | 4  |
|---|------|--------|------------------------------------------------------------------------------------------|----|
|   | 1.1  | Équ    | ipe de souscription                                                                      | 4  |
|   | 1.2  | Réfe   | érents de service                                                                        | 4  |
|   | 1.3  | Réu    | nions d'informations                                                                     | 4  |
|   | 1.4  | Мо     | ntants des cotisations                                                                   | 4  |
| 2 | L'in | script | ion d'un nouveau POPer à POP la Coop et POP l'Association                                | 5  |
|   | 2.1  | Le p   | arcours administratif                                                                    | 6  |
|   | 2.2  | La p   | ré-inscription d'un nouveau POPer                                                        | 6  |
|   | 2.2. | 1      | Section 1 : Vos Informations                                                             | 7  |
|   | 2.2. | 2      | Section 2 : Les relations entre vous et la POP                                           | 7  |
|   | 2.2. | 3      | Section 3 : Les informations administratives de POP la Coop                              | 7  |
|   | 2.2. | 4      | Section 4 : La remise du badge                                                           | 8  |
|   | 2.3  | Gale   | ette                                                                                     | 9  |
|   | 2.3. | 1      | Créer un nouveau membre dans Galette                                                     | 9  |
|   | 2.3. | 2      | Ajouter le paiement de l'adhésion à l'Association et de la souscription à la Coopérative | 12 |
|   | 2.3. | 3      | Imprimez le formulaire d'adhésion                                                        | 14 |
|   | 2.3. | 4      | Les notifications                                                                        | 15 |
|   | 2.4  | POP    | 'Services                                                                                | 16 |
|   | 2.4. | 1      | Création manuelle d'un nouveau membre dans POP'Services                                  | 16 |
|   | 2.4. | 2      | Ajout du numéro de badge                                                                 | 16 |
|   | 2.5  | L'in   | formation du nouveau coopérateur                                                         | 17 |
| 3 | Le d | lépar  | t d'un coopérateur démissionnaire                                                        | 18 |
|   | 3.1  | Le p   | arcours administratif                                                                    | 18 |
|   | 3.2  | Gale   | ette                                                                                     | 18 |
|   | 3.2. | 1      | Mise à jour de la fiche d'un coopérateur démissionnaire                                  | 18 |
|   | 3.2. | 2      | Enregistrement du remboursement de la souscription à la Coopérative                      | 19 |
|   | 3.3  | POP    | 'Services                                                                                | 21 |
|   | 3.3. | 1      | Gel du compte Coopérateur                                                                | 21 |
|   | 3.3. | 2      | Fermeture du compte d'un coopérateur démissionnaire                                      | 21 |
|   |      |        |                                                                                          |    |

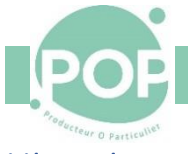

### Historique des modifications

| Version | Date       | Description                                    |
|---------|------------|------------------------------------------------|
| 1.7     | 15/02/2023 | Ajout de la procédure de remboursement         |
|         | -,-,       | Ajout du formulaire de pré-inscription         |
| 1.6     | 17/10/2022 | Rappel des messages d'accueil                  |
| 1.5     | 25/02/2022 | Ajout du process entre Galette et POP'Services |
| 1.4     | 18/02/2022 | Ajout de l'impression du formulaire d'adhésion |
| 1.3     | 13/02/2022 | Ajout du numéro de badge dans la fiche         |
| 1.2     | 11/02/2022 | Corrections de forme                           |
| 1.0     | 12/01/2022 | Version initiale                               |

Le fichier source et en format pdf de cette documentation sont disponible dans l'Agora

#### Le pdf sous ce lien

https://agora.poplacoop.fr//?ctrl=offline&\_idSpaceAccess=1&targetObjUrl=%3Fctrl%3Dfile%26targetObjId%3Dfile Folder-328%26targetObjIdChild%3Dfile-1923

#### Le fichier source sous ce lien

https://agora.poplacoop.fr//?ctrl=offline&\_idSpaceAccess=1&targetObjUrl=%3Fctrl%3Dfile%26targetObjId%3Dfile Folder-328%26targetObjIdChild%3Dfile-1922

Cette documentation en format pdf est également disponible sur poplacoop.fr

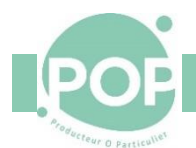

## 1 Organisation de la souscription à POP la Coop

#### 1.1 Équipe de souscription

Pour faciliter les souscriptions des nouveaux POPers, une équipe a été créée. Ses objectifs sont :

- Animer les réunions d'information
- Prendre l'inscription des nouveaux coopérateurs au travers de la souscription dans Galette

En 2023, l'équipe de souscription est composée de Sabine Van Parys, Jean-François Roux, Rodolphe Coronas, Nathalie Petit, Christophe Toulemonde Tout coopérateur volontaire peut rejoindre et compléter l'équipe.

#### 1.2 Référents de service

Les référents lors de leur service au magasin peuvent présenter le fonctionnement de POP l'Association et POP la Coop à des visiteurs en s'appuyant, si nécessaire, sur le document « <u>Animer les réunions d'information</u> » pour couvrir tous les points importants.

Ensuite, si le visiteur désire s'inscrire, les Référents de service peuvent utiliser le <u>formulaire de pré-inscription</u> pour lancer cette inscription.

#### 1.3 Réunions d'informations

Des réunions d'information sont organisées toutes les semaines en présentiel ou en visio pour expliquer aux personnes intéressées le fonctionnement de POP l'Association et de POP La Coop distance (voir les prochaines dates sur <u>http://www.poplacoop.fr/#ReunionInfo</u>).

Elles permettent de répondre aux questions des participants. Ces réunions sont recommandées pour s'assurer que les personnes intéressées comprennent les valeurs et l'engagement. Pour animer ces réunions d'information, un document « <u>Animer les réunions d'information</u> » est disponible

#### 1.4 Montants des cotisations

Pour rejoindre POP l'Association et POP la Coop, une adhésion à l'Association de 10€ est demandée. Elle est payable une seule fois. De même, la souscription des parts de POP la Coop est demandé une seule fois. Par contre cette souscription est remboursable sur demande quand le coopérateur quitte POP.

- Pour adhérer à POP l'Association
  - L'adhésion à POP l'Association (10 €) se fait lors de la souscription au magasin ou <u>en cliquant ici sur</u> <u>HelloAsso</u>.
  - Pour souscrire à POP la Coop
    - L'achat des parts de POP La Coop se fait lors de la venue au magasin.

Le montant des cotisations au 31/12/2021 est le suivant :

| Type de contribution               | Montant | Conditions |
|------------------------------------|---------|------------|
| Souscription pleine POP La Coop    | 100€    |            |
| Souscription étudiante POP la Coop | 20€     |            |
| Souscription réduite POP la Coop   | 10€     |            |
| Adhésion à POP L'Association       | 10€     |            |

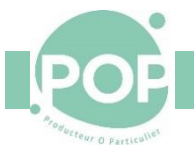

## 2 L'inscription d'un nouveau POPer à POP la Coop et POP l'Association

#### Le parcours du nouveau POPer comprends 4 étapes

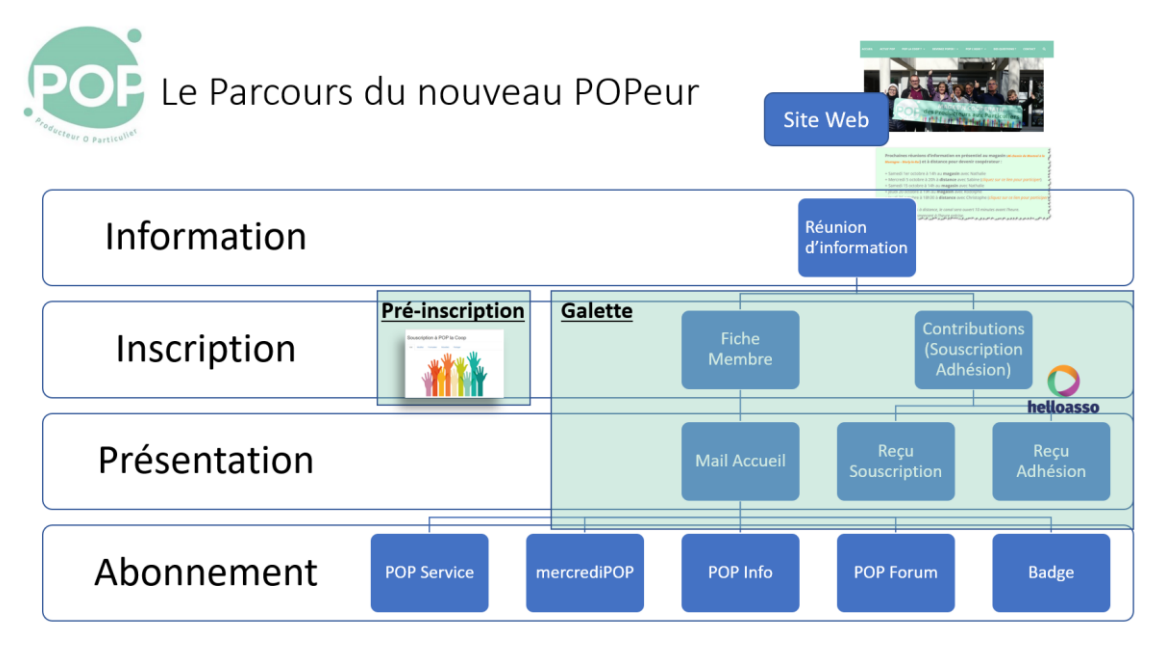

- Information : Le nouveau POPer s'informe sur POP l'Association et POP la Coop via :
  - Participation à une réunion d'information (<u>les dates sont publiées</u> sur le site poplacoop.fr)
  - Ou discussion avec un référent (toutes les informations à partager dans ces <u>document-1</u> et <u>document-2</u>)
- Inscription : Le nouveau POPer s'inscrit à POP l'Association et POP la Coop
  - 1. Pré-Inscription par le Référent de service via <u>un formulaire</u> en ligne disponible sur POP Service [optionnel]
  - 2. Réception du montant de l'adhésion à POP l'Association et de la cotisation à POP la Coop en espèces ou chèques,
  - 3. Mettre les paiements dans une enveloppe, marquée *Nouvelle inscription* et mettre l'enveloppe dans la boite aux lettres de caisse
  - 4. Remise d'un badge disponible dans l'armoire de l'accueil,
  - 5. Inscription dans <u>Galette</u> par un membre de l'équipe Souscription.
- Présentation. L'inscription effectuée dans Galette lance les opérations suivantes :
  - 1. Envoi du mail d'accueil,
  - 2. Edition et envoi du formulaire de souscription avec accord RGPD,
  - 3. Edition et envoi des reçus de paiement de l'adhésion et de la cotisation,
  - 4. Démarrage de la procédure d'abonnement.
- Abonnement. La procédure d'abonnement lance les opérations suivantes :
  - 1. Ouverture du compte POP Services et association du numéro de badge,
  - 2. Transmission des liens d'abonnement aux Groupes Signal,
  - 3. Inscription à la liste de diffusion mercrediPOP.

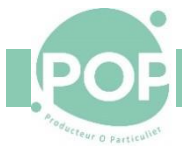

#### 2.1 Le parcours administratif d'inscription

Le processus administratif d'inscription consiste en :

- 1. Optionnel, le Référent de service prend la pré-inscription du membre via le formulaire
- 2. L'équipe de Souscription crée une fiche de membre dans Galette. Elle ajoute également les informations du paiement de l'adhésion à l'Association et de la souscription à la Coopérative
- 3. L'équipe de Souscription ou le Référent de service récupèrent les chèques ou espèces correspondants et la copie signée du formulaire d'inscription dans la boite aux lettres interne.
- 4. Le cercle Finance relève les paiements (espèces et chèques) de la boite aux lettres interne, les inscrit dans la comptabilité et les transmet à la banque
- 5. Le cercle Communication relève les formulaires d'inscription et les classe dans le classeur du bureau de l'administration
- 6. Le cercle Communication transmet la fiche du nouveau membre au groupe Support
- 7. Le groupe Support crée ouvre un compte pour le nouveau membre sur POP Service et lui transmet le nouvel identifiant.

#### 2.2 La pré-inscription d'un nouveau POPer

Si, lors de sa visite au magasin, le visiteur veut souscrire immédiatement, le Référent de service peut utiliser le formulaire de Pré-souscription pour préparer l'inscription. Il remplace le formulaire papier. Enfin, sa soumission lance le processus d'inscription.

Le lien sur ce formulaire est disponible sur la page d'accueil de POP Services et sur la page de scan des badges

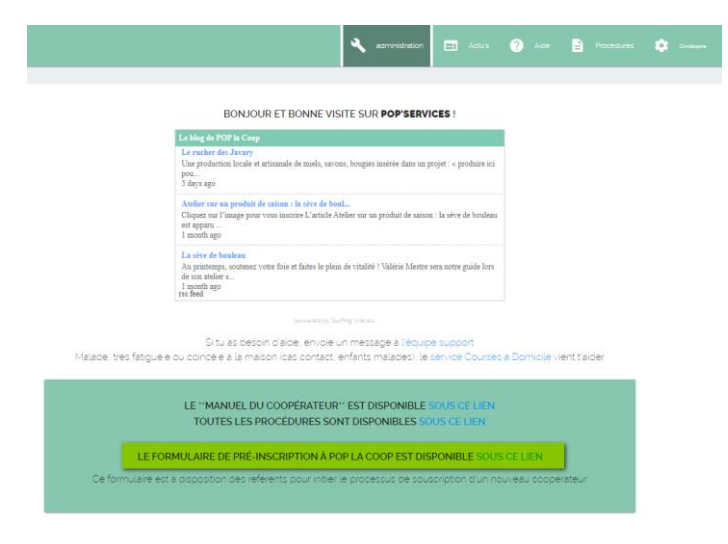

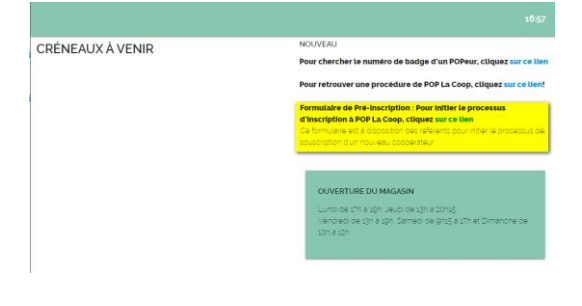

Ce formulaire comporte 4 sections.

## PROCÉDURE DE SOUSCRIPTION Section 1 : Vos Informations 2.2.1 Dans cette section, nous allons prendre toutes vos informations de contact (les champs marqués \* sont obligatoires) Titre \* O Monsieur O Madame O ---Entrez le nom Nom:\* Prénom : \* Entrez le prénom du nouveau POPer Email:\* Entrez l'email du nouveau POPer Portable : \* +33 Adresse :\* Code Postal: \* Ville : \*

#### 2.2.2 Section 2 : Les relations entre vous et la POP

| Voulez-vous recevoir les newsletters de POP la Coop et POP l'Association? * O Oui O Non                         |    |  |  |  |  |
|----------------------------------------------------------------------------------------------------|----|--|--|--|--|
| Donnez-vous votre accord pour publier des photos sur lesquelles vous êtes isolé et reconnaissable?* 🔿 Oui 🔿 Non |    |  |  |  |  |
| Voulez-vous participer activement à la vie de POP la Coop ?                                                     |    |  |  |  |  |
|                                                                                                    |    |  |  |  |  |
|                                                                                                    |    |  |  |  |  |
|                                                                                                    | 11 |  |  |  |  |
| Indiquez ici vos compétences particulières ou vos souhaits                                                      |    |  |  |  |  |

2.2.3 Section 3 : Les informations administratives de POP la Coop Le Référent de service, ayant pris la souscription, entre son nom

Le Référent de service entre également les informations de paiements de l'adhésion à l'association et la souscription à POP la Coop. Les chèques ou les espèces reçus doivent être mis dans une enveloppe et déposés dans la boite de courrier interne du magasin

| POP                      | PROCÉDU                                                                                                    | RE D                                 | E SOUSCRIPTION                                        |          |            |  |
|--------------------------|----------------------------------------------------------------------------------------------------|--------------------------------------|-------------------------------------------------------|----------|------------|--|
| Producteur O Particulies |                                                                                                    |                                      |                                                       |          |            |  |
|                          | POP la Coop                                                                                                    |                                      |                                                       |          |            |  |
|                          | Montant de la cotisation "                                                                                                    |                                      |                                                       |          |            |  |
|                          | Cotisation pleine (10 actions de catégorie A d'un montant de 10€), s     Cotisation Etudiants moins de 25 ans (2actions de catégorie A d'un i     Cotisation minimas sociaux (1 action de catégorie A d'un montant de | oit 100€<br>montant d<br>e 10€), soi | ie 10€), soit 20€<br>it 10€                           |          |            |  |
|                          | Souscription à la coopérative *                                                                                                    |                                      |                                                       |          |            |  |
|                          | <ul> <li>Payée aujourd'hui en espèce</li> <li>Payée aujourd'hui par chèque à l'ordre de POP la Coop</li> </ul>                                                                                                    |                                      |                                                       |          |            |  |
|                          | Banque et Numéro du chèque de souscription à la Coopérative *                                                                                                    | Entrez                               | ici le nom de la banque et le numéro du chèque        | Les chèq | ques reçus |  |
|                          | doivent être mis dans une enveloppe et deposés dans la boite de courne                                                                                                    | erinterne                            | ou magasin                                            |          |            |  |
|                          | POP l'Association                                                                                                    |                                      |                                                       |          |            |  |
|                          | Adhésion à l'association (montant 10 €) *                                                                                                    |                                      |                                                       |          |            |  |
|                          | Payée via Hello Asso     Payée aujourd'hui en espèce                                                                                                    |                                      |                                                       |          |            |  |
|                          | Payée aujourd'hui par chèque à l'ordre de POP l'Association                                                                                                    |                                      |                                                       |          |            |  |
|                          | Banque et Numéro du chèque d'adhésion à l'Association (montant                                                                                                    | 10 €) *                              | Entrez ici le nom de la banque et le numéro du chèque |          |            |  |

#### 2.2.4 Section 4 : La remise du badge

Lors de cette pré-inscription, le Référent de service remet un badge au nouveau coopérateur. Les badges disponibles sont dans l'armoire de l'accueil. Il note le numéro à 13 chiffres du badge dans le champ prévu à cet effet.

| Numéro du badge attribué * | Les nouveaux badges sont disponibles dans l'armoire de l'accueil |
|----------------------------|------------------------------------------------------------------|
|                            |                                                                  |

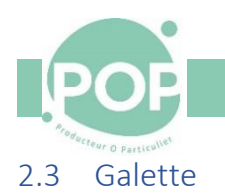

Le membre de l'équipe de Souscription utilise Galette pour inscrire le nouveau membre dans POP la Coop et POP l'Association :

- Crée le nouveau membre dans Galette (voir 0, Erreur ! Référence non valide pour un signet., page 9)
- Ajoute l'adhésion du nouveau membre à POP l'Association y compris si elle a été prise dans HelloAsso.
- Ajoute la souscription à POP la Coop (voir 2.3.2, Ajouter le paiement de l'adhésion à l'Association, page 12)
  - Note : si la souscription est payée en plusieurs fois (plusieurs chèques), il faut créer de multiples enregistrements de souscription correspondant à la date et au montant souscrits
- Récupère les chèques correspondants et les transmettre au cercle Communications (Monique Mariani).
   Une pochette est à la disposition dans le bureau du magasin.

#### 2.3.1 Créer un nouveau membre dans Galette

Connectez-vous à Galette (https://galette.poplacoop.fr/login) avec un identifiant d'administrateur

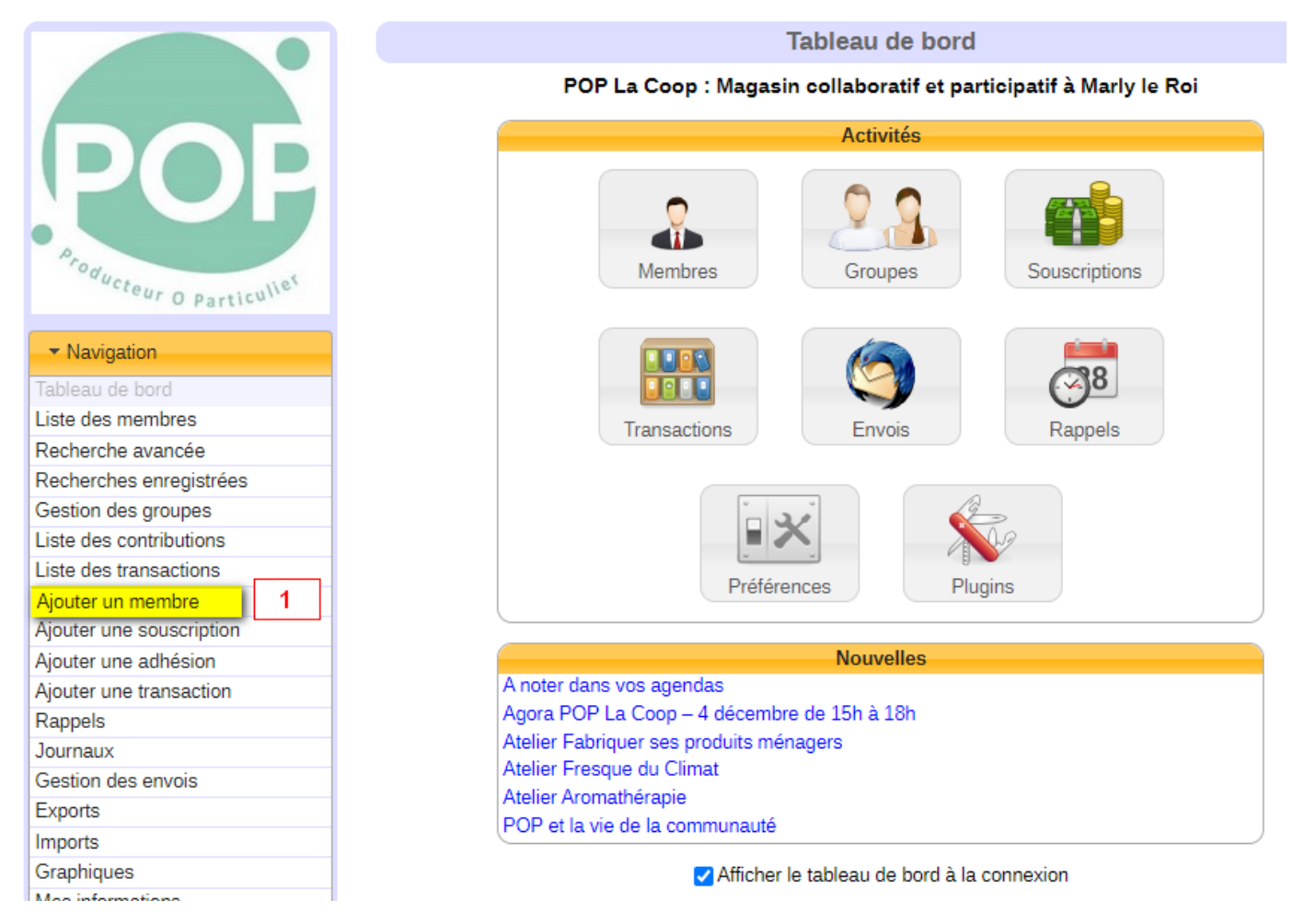

1. Sélectionnez l'option Ajouter un membre dans le panneau de navigation

La création d'une fiche Membre apparait. Les champs encadrés de rouge sont obligatoires.

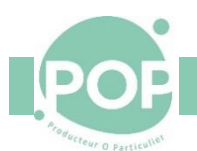

#### Section Identité du nouveau membre

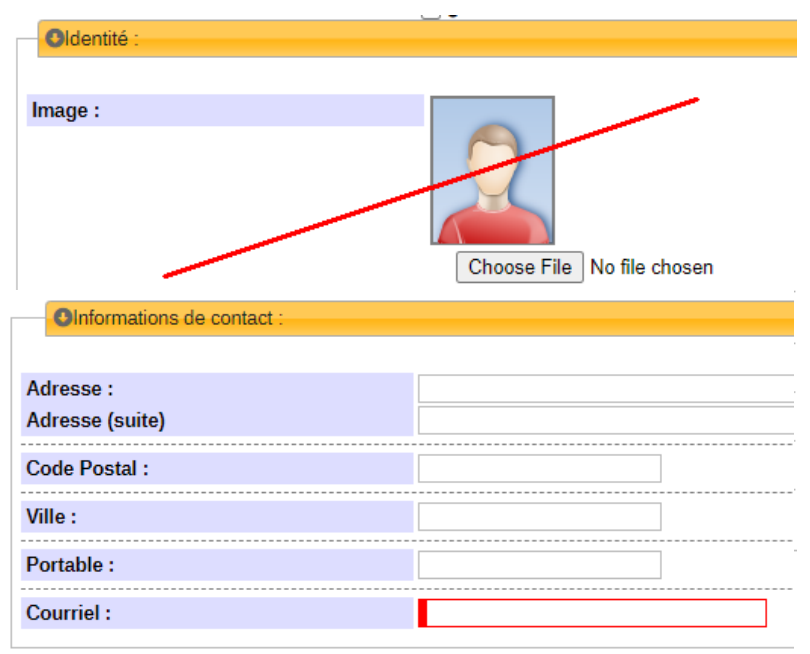

- 1. Titre (Madame, Monsieur, --)
- 2. Nom (Obligatoire)
- 3. Prénom
- 4. La Profession (facultatif)
- 5. La langue : Français

#### Section Informations de contact

- 6. Adresse (et éventuellement adresse suite)
- 7. <u>Code postal</u>
- 8. <u>Ville</u>: en majuscule avec des tirets (ex : MAREIL-MARLY)
- <u>11.Portable</u> sous la forme 06 11 22 33 44 (recommandé)
- 12.Courriel (Obligatoire)

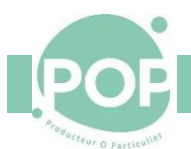

#### Section Informations relative à Galette

#### OInformations relatives à Galette :

| Compte :                           | Coopérateur 💌                                 |                                                                                                    |
|------------------------------------|-----------------------------------------------|----------------------------------------------------------------------------------------------------|
| Statut :                           | Membre Coopérateur 🔻                          | ]                                                                                                    |
| Administrateur Galette :           |                                               |                                                                                                    |
| Accord pour photos :               |                                               |                                                                                                    |
| Identifiant :                      | PNOM                                          | (au moins 2 ca                                                                                                    |
| Mot de passe :                     | •••••                                         | <ul> <li>Image: Image: Ima</li></ul> |
| Confirmation du mot de passe :     |                                               |                                                                                                    |
| Date de création :                 | 17/12/2021                                    | 📋 (format jj/n                                                                                                    |
| Autres informations (admin) :      |                                               |                                                                                                    |
|                                    |                                               |                                                                                                    |
|                                    |                                               |                                                                                                    |
|                                    |                                               |                                                                                                    |
|                                    |                                               |                                                                                                    |
|                                    |                                               |                                                                                                    |
|                                    | Ce commentaire n'est vi<br>membres du bureau. | sible que par les                                                                                                    |
| Autres informations :              | Ce commentaire n'est vi<br>membres du bureau. | sible que par les                                                                                                    |
| Autres informations :              | Ce commentaire n'est vi<br>membres du bureau. | sible que par les                                                                                                    |
| Autres informations :              | Ce commentaire n'est vi<br>membres du bureau. | sible que par les                                                                                                    |
| Autres informations :              | Ce commentaire n'est vi<br>membres du bureau. | sible que par les                                                                                                    |
| Autres informations :              | Ce commentaire n'est vi<br>membres du bureau. | sible que par les                                                                                                    |
| Autres informations :              | Ce commentaire n'est vi<br>membres du bureau. | sible que par les                                                                                                    |
| Autres informations :<br>Groupes : | Ce commentaire n'est vi<br>membres du bureau. | sible que par les<br>ervé à l'adhérent<br>de l'utilisateur                                                                                                    |

**Section Champs supplémentaires** 

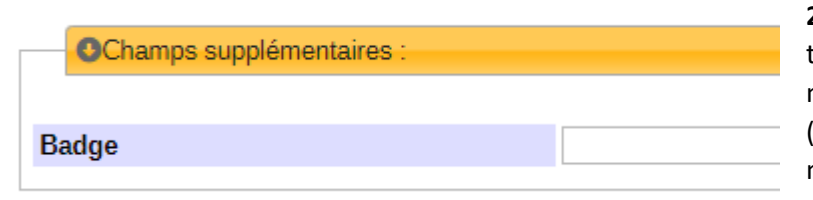

13. <u>Recevoir les newsletters</u> à cocher pour inscrire le membre sur les listes de diffusion
14. <u>Compte</u> = Coopérative (ou Association pour une adhésion à POP l'Asso seulement)
15. <u>Statut</u> = Membre Coopérateur (ou Adhérent pour une adhésion à POP l'Asso seulement)

16. <u>Administrateur Galette</u> à ne pas cocher
17. <u>Accord pour Photo</u> à cocher si le nouveau membre accepte que sa photo soit publiée
18. <u>Identifiant</u> = Initiale du Prénom + Nom (ex : Paul Le Clerc = PLECLERC)

19. Mot de passe : poplacoop

20. <u>Confirmation du mot de passe</u> : poplacoop 21. <u>Date de création</u> : laisser la date du jour affichée

22. <u>Autres informations (admin)</u>: Mettre les initiales du référent Galette qui a pris la souscription

23. <u>Autres informations</u> : à remplir avec les commentaires du nouveau membre (compétences, disponibilité, participation à un cercle, ...)

24. Groupes : ne pas remplir

**25.** <u>Badge</u>: Prenez un badge vierge dans le tiroir du meuble à l'accueil et remettez-le au nouveau membre. Notez le numéro du badge (13 chiffres) dans la fiche Galette du nouveau membre

15/02/2023

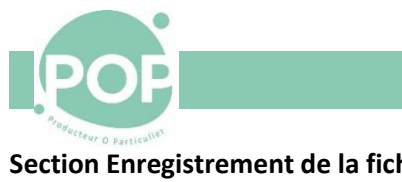

#### Section Enregistrement de la fiche

| Ľadhe        | Informer l'adhérent lorsque son compte a été créé 💟<br>érent recevra ses identifiant et mot de passe par courriel, s'il a une adress |
|--------------|----------------------------------------------------------------------------------------------------|
|              | Enregistrer                                                                                                    |
| 🕑 Site Web 🔳 | Documentation 🏾 🕊 @galette_soft 🛛 🚇 @galette                                                                                         |

1. Après la création de l'adhérent : vous pouvez sélectionner soit afficher l'adhérent ou créer une nouvelle contribution

2. Informer l'adhérent lorsque son <u>compte a été créé</u> : **à cocher pour** envoyer automatiquement le courriel de bienvenue au nouveau membre

3. Enregistrer : pour enregistrer la nouvelle fiche de ce membre

#### 2.3.2 Ajouter le paiement de l'adhésion à l'Association et de la souscription à la Coopérative

A partir de l'affichage de la fiche du membre, il est possible d'ajouter le paiement de l'adhésion à l'association ou de la souscription à la coopérative.

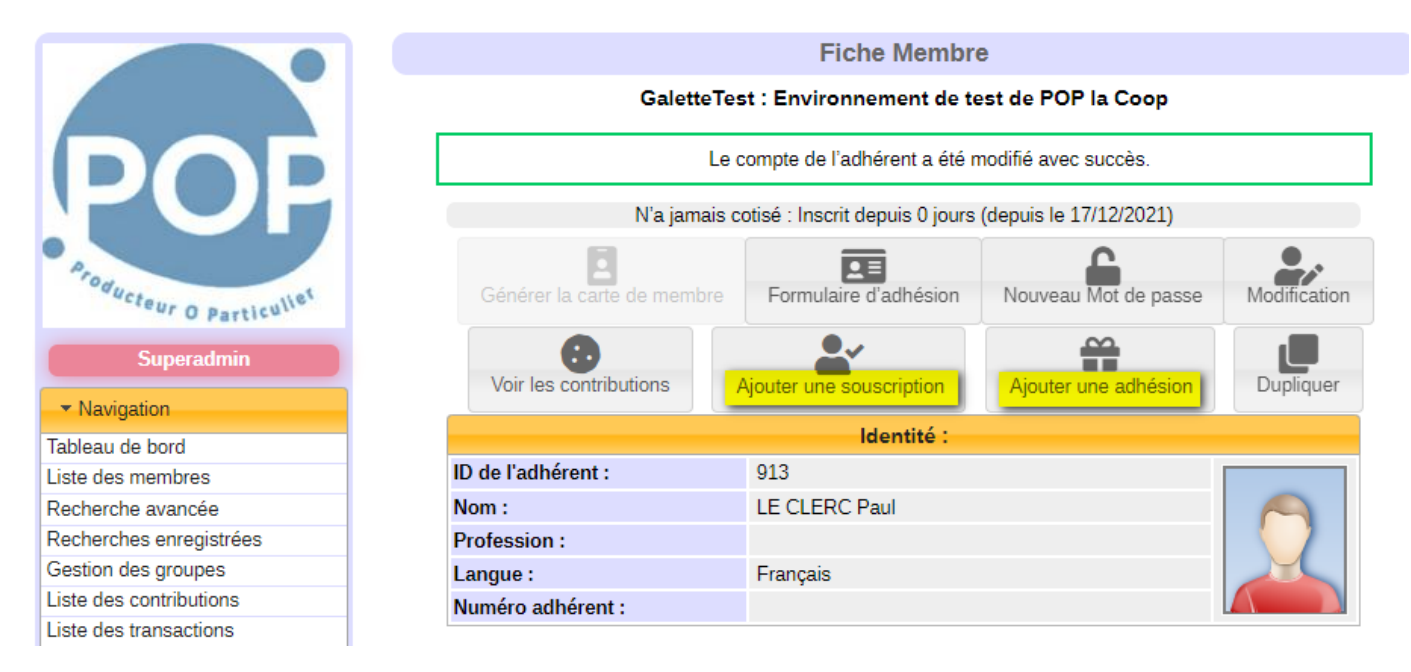

1. Sélectionnez Ajouter une souscription ou Ajouter une adhésion

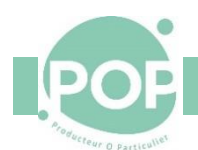

#### Pour l'adhésion à POP l'Association

| Sélectionnez le contributeur et le type de de |                          |         |                    |
|-----------------------------------------------|--------------------------|---------|--------------------|
|                                               |                          |         |                    |
| Contributeur :                                | LE CLERC Paul (913)      |         |                    |
| Type de contribution :                        | Adhésion POP Association |         |                    |
| Détail du don                                 |                          |         |                    |
| Montant :                                     |                          |         |                    |
| Type de paiement :                            | Chèque                   |         |                    |
| Date d'enregistrement :                       | 17/12/2021               | <b></b> | (format jj/mm/aaaa |
| Date contribution :                           | 17/12/2021               | Ē       | (format jj/mm/aaaa |
|                                               |                          |         |                    |
|                                               |                          |         |                    |
| Commentaires :                                |                          |         |                    |

1. <u>*Contributeur*</u> : le nom du membre qui souscrit

1. Type de contribution : à choisir

2. <u>*Montant*</u> : à remplir en fonction du type de contribution

3. <u>Type de paiement</u> : à choisir

(chèque, espèces, CB, HelloAsso)

4. Date d'enregistrement : prérempli

5. <u>Date de début d'adhésion</u> : prérempli

6. <u>*Commentaires*</u> : mettre la banque + l'émetteur + le numéro du cheque

 <u>Notifier le membre</u> : à sélectionner pour envoyer un courriel au souscripteur avec un lien sur le reçu
 Enregistrer

#### Pour la souscription à POP la Coop

| Sélectionnez le contributeur et le type de cotisation |                    |                                 |  |  |  |  |  |
|-------------------------------------------------------|--------------------|---------------------------------|--|--|--|--|--|
|                                                       |                    |                                 |  |  |  |  |  |
| Contributeur :                                        | LE CLERC Paul (    | 913)                            |  |  |  |  |  |
| Type de contribution :                                | Souscription Plein | Souscription Pleine POP la Coop |  |  |  |  |  |
| Détails de la cotisation                              |                    |                                 |  |  |  |  |  |
| Montant :                                             |                    |                                 |  |  |  |  |  |
| Type de paiement :                                    | Chèque             |                                 |  |  |  |  |  |
| Date d'enregistrement :                               | 17/12/2021         | 菌 (format jj/mm/aaa             |  |  |  |  |  |
| Date de début d'adhésion :                            | 17/12/2021         | 💼 (format jj/mm/aaa             |  |  |  |  |  |
| Extension d'adhésion :                                | 999                | mois                            |  |  |  |  |  |
|                                                       |                    |                                 |  |  |  |  |  |
|                                                       |                    |                                 |  |  |  |  |  |
| Commentaires :                                        |                    |                                 |  |  |  |  |  |
|                                                       |                    |                                 |  |  |  |  |  |
|                                                       |                    |                                 |  |  |  |  |  |
|                                                       |                    |                                 |  |  |  |  |  |

1. <u>*Contributeur*</u> : le nom du membre qui souscrit

2. Type de contribution : à choisir

3. <u>*Montant*</u> : à remplir en fonction du type de contribution

4. <u>Type de paiement</u> : à choisir (chèque, espèces, CB, HelloAsso)

5. *Date d'enregistrement* : prérempli

(à modifier si multiples paiements)

6. <u>Date de début d'adhésion</u> : prérempli

7. <u>Extension d'adhésion</u> : prérempli et inutilisé à POP la Coop

8. <u>*Commentaires*</u> : mettre la banque + l'émetteur + le numéro du cheque

 <u>Notifier le membre</u> : à sélectionner pour envoyer un courriel au souscripteur avec un lien sur le reçu
 Enregistrer

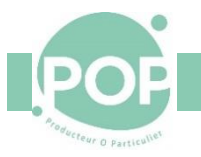

#### 2.3.3 Imprimez le formulaire d'adhésion

Après avoir enregistré la fiche du nouveau membre dans Galette, il faut :

- 1. Revenir sur la fiche du nouvel adhérent
- 2. Sélectionner l'option Formulaire d'adhésion

|                            | Fiche Membre                                     |                          |  |  |
|----------------------------|--------------------------------------------------|--------------------------|--|--|
| POP La Co                  | oop : Magasin collaboratif et participatif à Mar |                          |  |  |
|                            | Accord pour photo:                               | S                        |  |  |
| Générer la carte de membre | Formulaire d'adhésion                            | Nouveau Mot de           |  |  |
| Voir les contributions     | Ajouter une souscription                         | Ajouter une adh          |  |  |
|                            | Identité :                                       |                          |  |  |
| Numéro adhérent :          | 376                                              |                          |  |  |
| Nom :                      | M. TOULEMONDE Christophe                         | M. TOULEMONDE Christophe |  |  |
| Profession :               | Conseil Informatique                             |                          |  |  |
| Langue :                   | Français                                         | Français                 |  |  |
|                            | Informations de con                              | tact :                   |  |  |
| Adresse :                  | rue des Sablons                                  |                          |  |  |
| Code Postal :              | 78750                                            |                          |  |  |
| Ville :                    | MAREIL-MARLY                                     |                          |  |  |
| Portable :                 | 06 30 67 95 57                                   |                          |  |  |
| Courriel :                 | christophe.toulemonde@gmail.com                  |                          |  |  |
|                            | Informations relatives à                         | Galette :                |  |  |
|                            | I = .                                            |                          |  |  |

3. Cela télécharge un fichier pdf (2 pages) qu'il faut imprimer en DEUX exemplaires

| Magasin collabo | ratif et participatif à Marly le Roi | POF  |
|-----------------|--------------------------------------|------|
|                 | Formulaire d'adhé                    | sion |
| e sousigné(e),  |                                      |      |
| Civilité        | М.                                   |      |
| Nom             | TOULEMONDE                           |      |
| Prénom          | Christophe                           |      |
| Adresse         | rue des Sablons                      |      |

- 4. Le référent Galette et le nouveau membre signent les 2 exemplaires
- 5. Un exemplaire signé est conservé par Pop la Coop. L'autre est remis au nouveau coopérateur

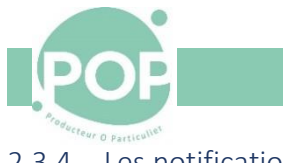

#### 2.3.4 Les notifications

A chaque création ou modification de la fiche d'un coopérateur, Galette envoie :

- Un email au coopérateur qui contient la liste des informations enregistrées et le mémo d'accueil
- Un email à l'administrateur Galette qui contient la liste des informations enregistrées

```
Bonjour cher Administrateur,
Un nouveau membre a été enregistré avec les informations suivantes :
 * Numéro d'adhésion : 926
 * Email : ctmareil@yahoo.fr}
 * Nom : Christophe TOULEMONDE
 * Mobile : 01 23 45 67 89
 * Adresse : 10 rue de la pax
 * CP - Ville : 8100 SAINT-GERMAIN-EN-LAYE
 * Numéro de badge : 1234567890123
Bien sincèrement,
Galette
```

• Les administrateurs transfèrent cet email au groupe Support afin que le nouveau coopérateur soit inscrit dans POP'Services

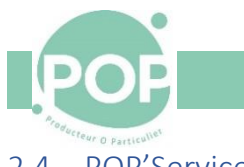

#### 2.4 POP'Services

#### 2.4.1 Création manuelle d'un nouveau membre dans POP'Services

#### A la réception de l'email d'inscription transféré par l'administrateur Galette

L'email d'inscription est transféré par l'administrateur Galette. Il contient toutes les informations nécessaires à l'inscription du nouveau membre :

- Numéro d'adhésion : 926
- Email
- Prénom et Nom du coopérateur
- Numéro de Mobile
- Adresse
- Code Postal et Ville

Il contient également le numéro de badge attribué au nouveau coopérateur.

Pour inscrire le nouveau coopérateur,

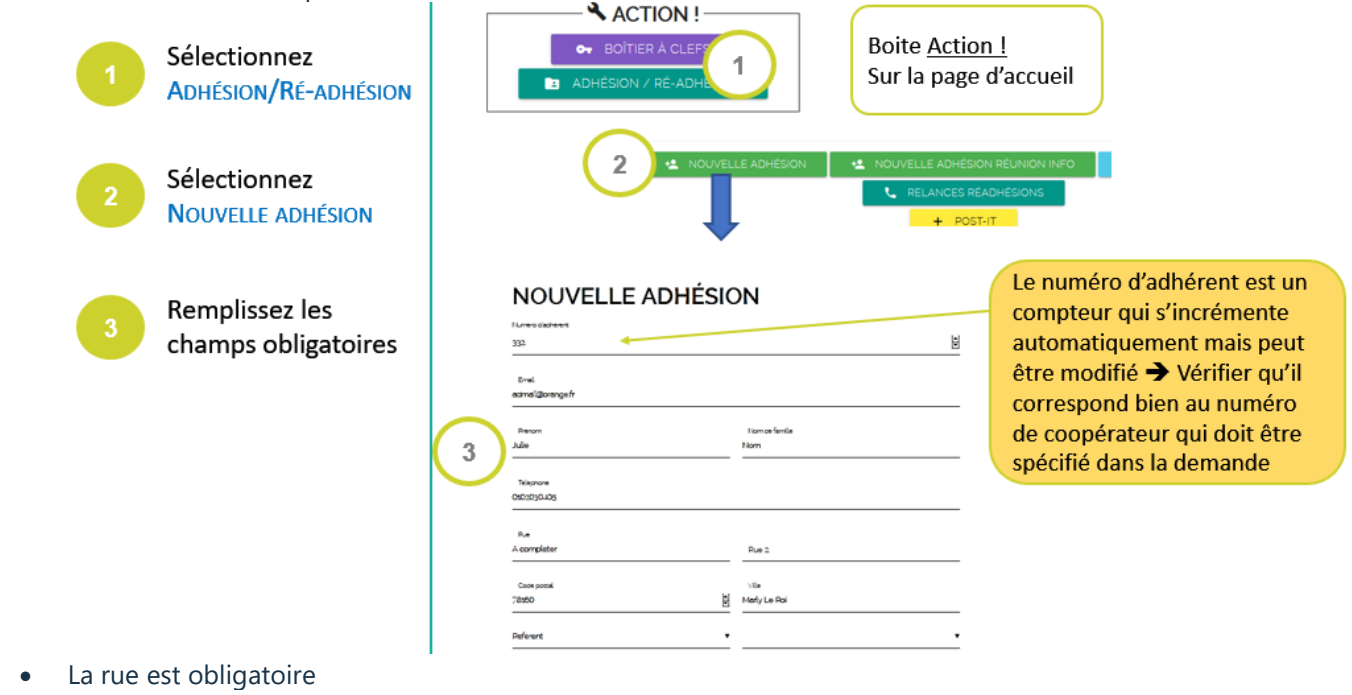

- Vérifier le numéro de téléphone qui doit être sur 10 chiffres avec un 0 en 1ière position
- Ajouter le code postal et la ville
- Les formations et les commissions seront saisies ultérieurement
- L'adhésion est un champ obligatoire ==> Mettre 0 (Non géré)

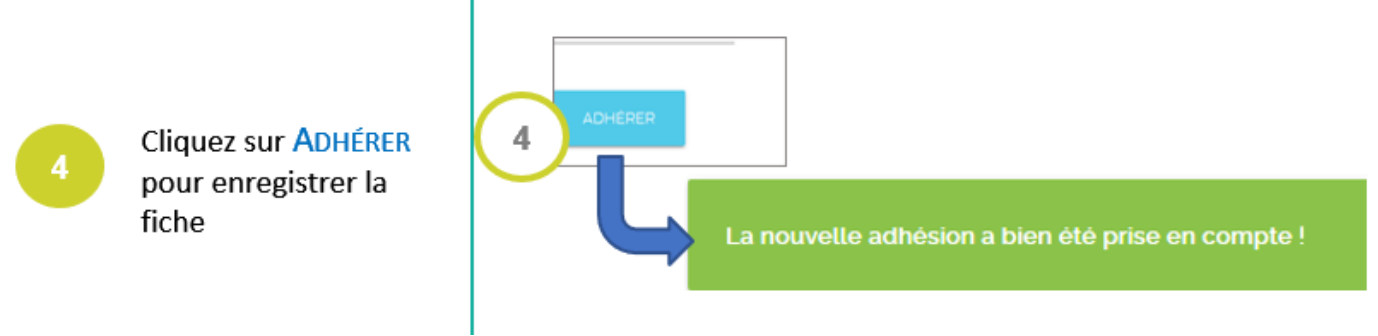

#### 2.4.2 Ajout du numéro de badge

Pour associer, dans POP'Service, le numéro de badge au coopérateur :

- Retrouvez la fiche du coopérateur en passant par
   Administration > Gérer les adhérents > Utilisation du filtre
- Dans la section Badges de la ficher, sélectionnez
   ASSOCIEZ UN BADGE A CE COMPTE

|   | OP                    | PROCÉDUF |
|---|-----------------------|----------|
|   | aucteur O particuller |          |
| Ę | Adhésions             |          |
| + | Ajouter une note      |          |
| 0 | Compteur de temps     |          |
| Ē | Créneaux              |          |
| ⊟ | Badges                |          |
|   |                       |          |

## Céline

Aucun badges actif

+ ASSOCIER UN BADGE À CE COMPTE

#### 2.5 L'information du nouveau coopérateur

A la fin du processus d'adhésion, le nouveau coopérateur a reçu deux mails d'information

• Le premier de Galette indiquant toutes les informations référencées et le lien sur le mémo d'accueil

```
Bonjour Christophe,
Vous vous êtes nouvellement embarqué dans cette belle aventure de POP la Coop !
Bravo, et bienvenue !
Voici les informations que nous avons noté :
  * TOULEMONDE Christophe
  * ctmareil@yahoo.fr
  * 10 rue de la pas
   78750 Mareil Marly
  * 06 30 67 95 57
Voici le numéro d'adhérent que nous vous avons attribué
  * Numéro d'adhésion : 919
  * Numéro de badge
                    : 1234567890123
******
                          MEMO D'ACCUEIL
                                           *****
1) POP SERVICES : Vous allez recevoir par email un lien du cercle informatique sv
vous devrez cliquer pour initialiser votre compte sur POP Service, l'outil de ges
membres (pensez à surveiller vos spams).
C'est à cette adresse <u>https://membres.poplacoop.fr/</u> que vous pourrez vous inscrim
services.
᠕᠕ᢤ᠕᠕᠋ᠶᡘᢨᡰᠫᢜᡦᢥᡆᢞ᠋᠆ᠶᢧᡣᡡᠱᡧᢘᢞᡮᠱᡃᡆᡥᡥᢣᢤ᠕ᢣᡥᢥᠿᠱᢣᢧᡰᠸᢕ᠍ᠮᠱᡀ᠕ᡃᠲᢥ᠕᠁ᡆᢆᠰᢣᠴᢪᠱᢣ᠕ᢋᠴᠰ᠕ᢣᠰᢣᡆᢞᠱ᠕ᡢᡇᡛ᠉ᡭ᠕ᢂᠺᡯᢤ
```

- Le deuxième de membres.poplacoop.fr contenant un lien pour valider son compte POP'Services et choisir son mot de passe.
- Le mémo d'accueil est disponible sous ce lien <u>https://www.poplacoop.fr/documents/2022/02/mail-accueil.pdf</u>

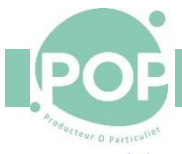

## 3 Le départ d'un coopérateur démissionnaire

Un coopérateur peut partir de la coopérative et se faire rembourser de sa souscription. En revanche, il n'est pas prévu à ce jour de remboursement de l'adhésion à POP L'Association.

#### 3.1 Le parcours administratif de démission

Le processus est le suivant :

- 1. Le coopérateur démissionnaire envoie une demande de remboursement à contact@poplacoop.fr
- 2. Le cercle Communication envoie au démissionnaire le formulaire de retrait
- 3. Le démissionnaire retourne à <u>contact@poplacoop.fr</u> le formulaire rempli avec un RIB.
- 4. Le cercle Communication transmet le formulaire et le RIB au cercle Finance
- 5. Le cercle Finance procède au remboursement et informe le cercle Communication. Il enregistre dans Galette le remboursement de la souscription (référence et date du virement, banque).
- 6. Le cercle Communication fait la mise à jour dans Galette. Il met à jour la fiche du démissionnaire dans Galette
- 7. Le cercle Communication transmet l'information de la démission par mail à support@poplacoop.fr.
- 8. Le groupe Support ferme le compte POP Service du démissionnaire.

#### 3.2 Galette

#### 3.2.1 Mise à jour de la fiche d'un coopérateur démissionnaire

#### Connectez-vous à Galette avec un identifiant d'administrateur

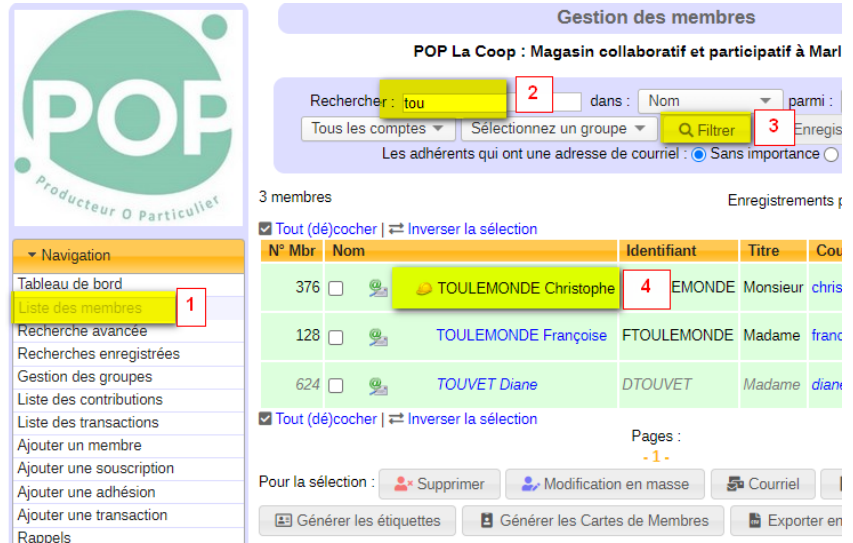

 Sélectionnez l'option <u>Liste des</u> <u>Membres</u> dans le panneau de navigation
 Ajoutez le début du nom de la personne dans le champ <u>Rechercher</u>
 Cliquez sur l'action <u>Filtrer</u>
 Sélectionnez dans la liste
 l'enregistrement de la personne

#### La fiche du membre apparait

|                             |                                  | Fiche Membr              | re                        |              |                                                 |
|-----------------------------|----------------------------------|--------------------------|---------------------------|--------------|-------------------------------------------------|
|                             | POP La Coop :                    | Magasin collaboratif et  | participatif à Marly le R | oi           | 1. Selectionnez<br>l'option <u>Modification</u> |
|                             |                                  | M Precedent 1/3 5        | uivant M                  |              |                                                 |
|                             |                                  | Accord pour phot         | DS                        |              |                                                 |
| Producto                    | Générer la carte de membre       | Formulaire d'adhésion    | Nouveau Mot de passe      | Modification | 1                                               |
| Navigation                  | Voir les contributions         A | Ajouter une souscription | Ajouter une adhésion      | Dupliquer    |                                                 |
| Tableau de bord             |                                  | Identité :               |                           |              |                                                 |
| Liste des membres           |                                  |                          |                           |              |                                                 |
| Recherche avancée           | Numéro adhérent :                | 3/6                      |                           |              |                                                 |
| Recherches enregistrées     | Nom :                            | M. TOULEMONDE Chri       | stophe                    |              |                                                 |
| Gestion des groupes         | Profession :                     | Conseil Informatique     |                           |              |                                                 |
| Liste des contributions     | Langue :                         | Français                 |                           |              |                                                 |
| Liste des transactions      | Lunguo .                         |                          |                           |              |                                                 |
| Alexandrea con en en elever |                                  |                          |                           |              |                                                 |

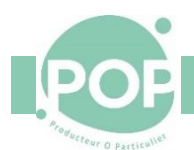

#### Dans la section Informations relatives à Galette

| OInformations relatives à Galette :                                                          |                       |             |                                                              |
|----------------------------------------------------------------------------------------------|-----------------------|-------------|--------------------------------------------------------------|
|                                                                                              |                       |             | 1. Décochez l'option <u>Recevoir les</u>                     |
| Recevoir les newsletters :                                                                   |                       | 1           | newsletters<br>2. Mettre le Compte à <u>Association</u>      |
| Compte :                                                                                     | Adhérent 💌            | 2           | 3. Mettre le Statut à <u>Ancien membre</u>                   |
| Statut :                                                                                     | Ancien membre 💌       | 3           | 4. Décochez l'option <u>Administrateur</u><br><u>Galette</u> |
| Administrateur Galette :                                                                     |                       | 4           | 5. Décochez l'option <u>Accord pour</u>                      |
| Accord pour photos :                                                                         |                       | 5           | <u>photos</u>                                                |
| Identifiant :                                                                                | CTOULEMONDE           | (au moi     |                                                              |
|                                                                                              |                       |             |                                                              |
| Informer l'adhérent que son compte a été<br>L'adhérent sera informé par courriel si son comp | modifi <mark>š</mark> | 6           |                                                              |
| 🕞 Enregistrer                                                                                | 7                     | Retour en l | naut                                                         |

Ajoutez un commentaire (raison de la démission par ex) dans le champ<u>Autres information (admin)</u>

- 6. Décochez l'option Informer l'adhérent que son compte a été modifié
- 7. Cliquez sur *Enregistrer*

#### 3.2.2 Enregistrement du remboursement de la souscription à la Coopérative

A partir de l'affichage de la fiche du membre démissionnaire, il est possible d'ajouter le remboursement de la souscription à la coopérative.

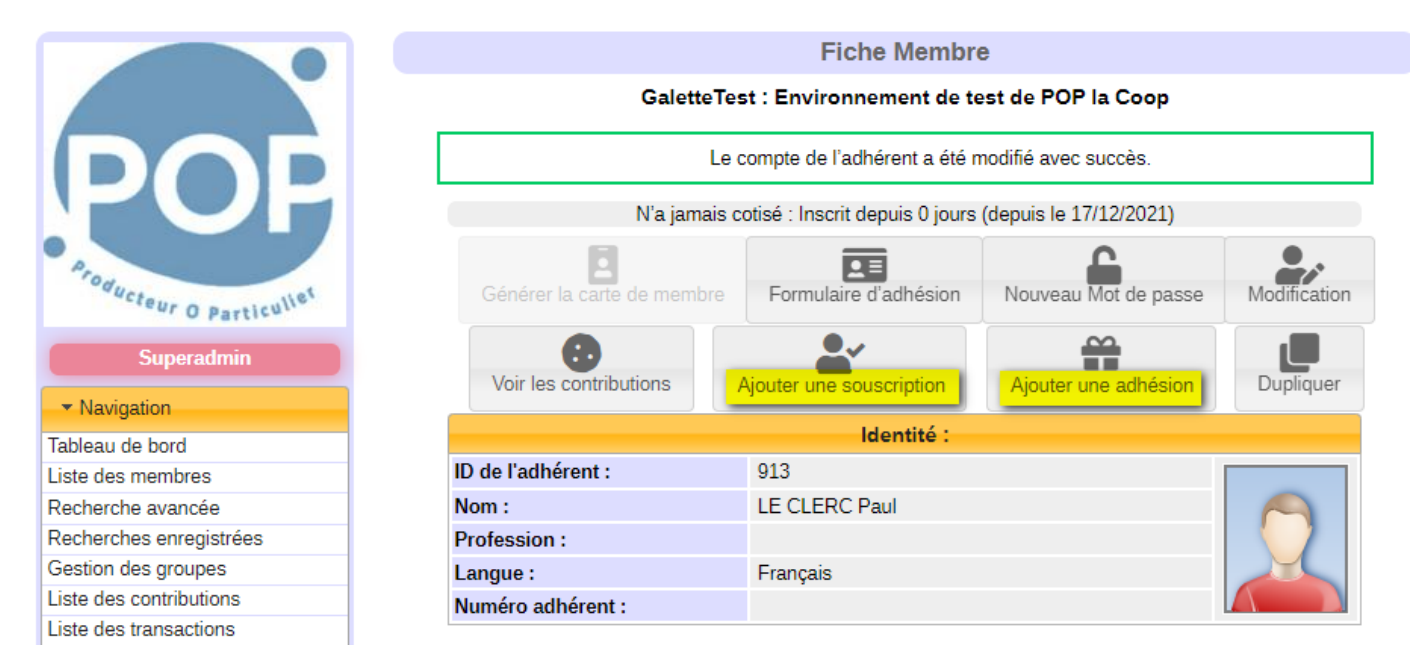

#### Sélectionnez Ajouter une souscription

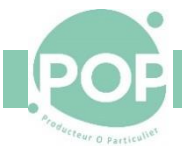

#### Pour le remboursement de la souscription à POP la Coop

| Sélectionnez le contributeur et le | type de don                 |                       |
|------------------------------------|-----------------------------|-----------------------|
| Contributeur :                     | LE CLERC Paul (913)         | <b>•</b>              |
| Type de contribution :             | Remboursement de cotisation |                       |
| Détail du don                      |                             |                       |
| Montant :                          | 100                         |                       |
| Type de paiement :                 | Virement                    | ▼                     |
| Date d'enregistrement :            | 15/02/2023                  | 📋 (format jj/mm/aaaa) |
| Date contribution :                | 15/02/2023                  | 📋 (format jj/mm/aaaa) |
|                                    | BI : Virement CA du         | 15/02/2023            |
|                                    |                             |                       |
| Commentaires :                     |                             |                       |
|                                    |                             |                       |
|                                    |                             |                       |

1. <u>*Contributeur*</u> : le nom du membre qui se fait rembourser

2. <u>Type de contribution</u> : Remboursement de cotisation

3. <u>Montant</u> : le montant de la souscription à rembourser

4. <u>Type de paiement</u> : à choisir (virement)

5. <u>Date d'enregistrement</u> : prérempli

6. <u>Date de début d'adhésion</u> : prérempli

7. <u>Extension d'adhésion</u> : prérempli et inutilisé à POP la Coop

8. <u>Commentaires</u> : Initiales + la banque + l'émetteur + le numéro du cheque

9. <u>Notifier le membre</u> : ne pas sélectionner

10. Enregistrer

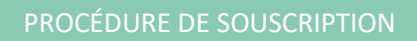

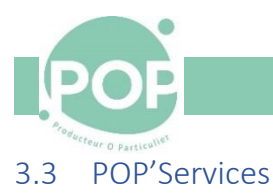

### 3.3.1 Gel du compte Coopérateur

Pour geler un compte dans POP'Services,

| 1Dans la fiche du<br>coopérateur, déplie<br>Geler un compte2Cliquez sur<br>GELER LE COMPTE | Compteur de temps Créneaux Badges Geler le compte  GeLER LE COMPTE À LÀ FIN DU CYCLE  GeLER LE COMPTE IMMÉDIATEMENT Fermer le compte | Cette procédure peut être<br>appliquée à la demande du<br>coopérateur (absence longue<br>durée)<br>Elle pourrait être appliquée<br>également en cas de problèmes<br>avec le coopérateur (créneaux<br>non faits) |
|--------------------------------------------------------------------------------------------|----------------------------------------------------------------------------------------------------|----------------------------------------------------------------------------------------------------|
|                                                                                            | <ul> <li>₹ 7 sjag1</li> <li>Membre #7 年</li> <li>Sab JAG1 ► €</li> </ul>                                                             | Dans la liste des membres<br>Dans la fiche                                                                                                    |

## 3.3.2 Fermeture du compte d'un coopérateur démissionnaire Pour fermer le compte d'un coopérateur démissionnaire,

| + | Ajouter un bénéficiaire |
|---|-------------------------|
| Ę | Adhésions               |
| + | Ajouter une note        |
| 0 | Compteur de temps       |
|   | Créneaux                |
| 8 | Badges                  |
| * | Geler le compte         |
| × | Fermer le compte        |
|   | × FERMER LE COMPTE      |

- 1. Dans la fiche du coopérateur, déplier Fermer le compte
- 2. Cliquez sur FERMER LE COMPTE